## Provider Portal Documents Search and View

Quick Reference Guide (QRG)

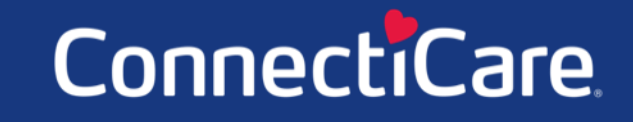

COARCE

#### ConnectiCare.

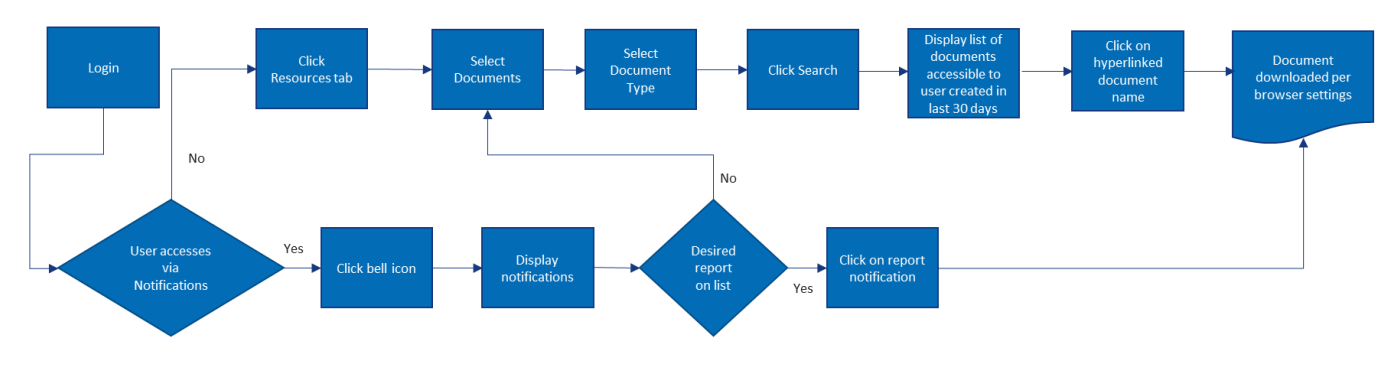

This Quick Reference Guide (QRG) will provide an overview of the Provider Portal – Documents.

Let us look at the steps for the documents portion within the Provider Portal.

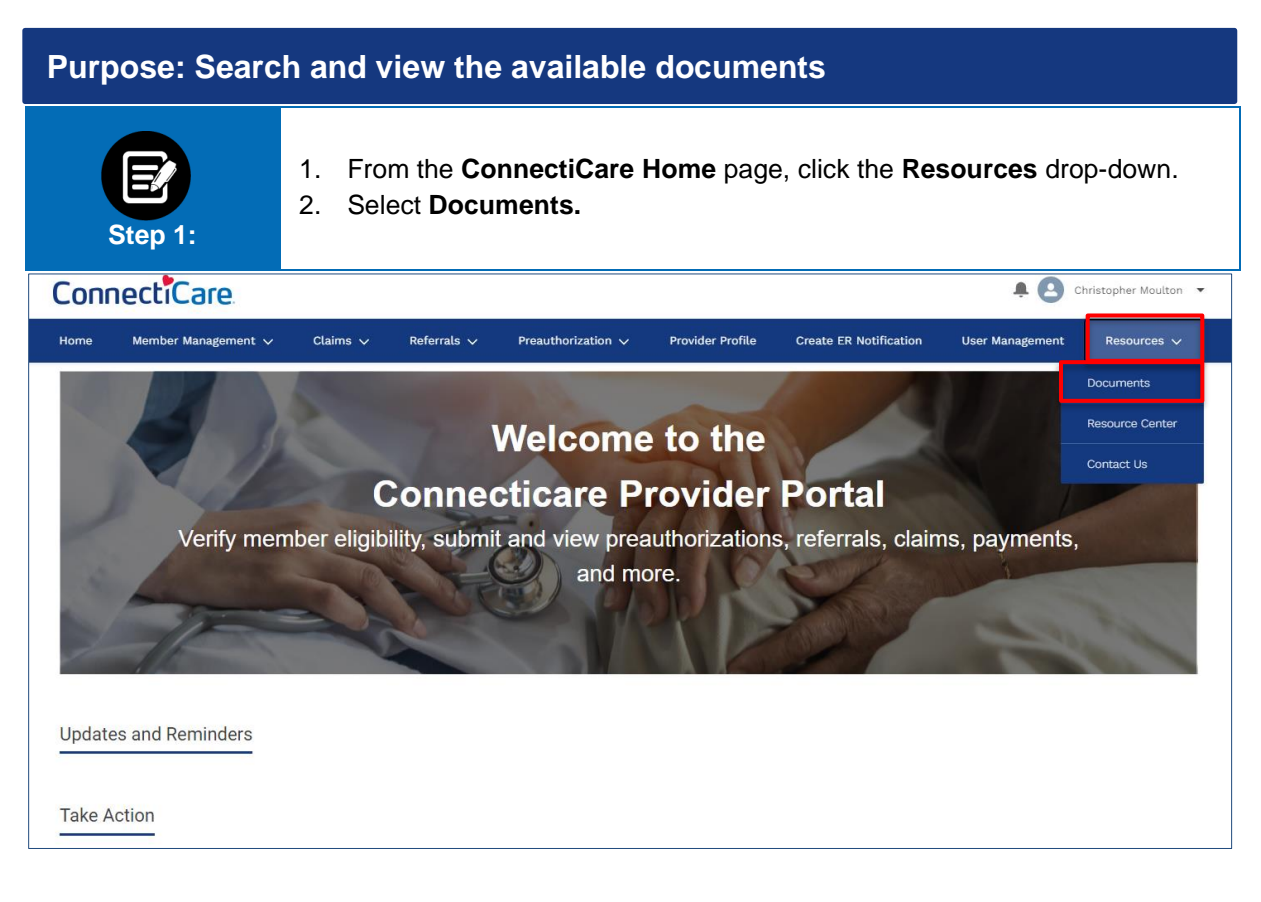

### ConnectiCare.

| Step 2:                                                                                                    | <ol> <li>The <b>Documents</b> page will display.</li> <li>Click the <b>Document Type</b> drop-down and select the type of document or report.</li> <li>Click <b>Search.</b></li> </ol> |  |  |  |  |
|----------------------------------------------------------------------------------------------------|----------------------------------------------------------------------------------------------------|--|--|--|--|
| Documents<br>Click on the document name to download your report                                                                                                    |                                                                                                    |  |  |  |  |
| Document Type *                                                                                                    |                                                                                                    |  |  |  |  |
| Below are the options available in the <b>Document Type</b> drop-down.                                                                                                    |                                                                                                    |  |  |  |  |
| <b>Documents</b><br>Click on the document name to download your report                                                                                                    |                                                                                                    |  |  |  |  |
| Document Type *<br>Claims Bulk Export Report<br>All Reports<br>Claims Bulk Export Report<br>Concurrent Review Status Rep<br>Home Health Status Report<br>Member Bulk Eligibility<br>PCP Member Panel Report | port                                                                                                    |  |  |  |  |
| Preauthorizations Bulk Export<br>Referrals Bulk Export Report                                                                                                    | Report                                                                                                    |  |  |  |  |

#### ConnectiCare.

| Step 3:                                                         | 1. Click <b>Reset Search</b> to select another document. |          |  |  |  |
|-----------------------------------------------------------------|----------------------------------------------------------|----------|--|--|--|
| Documents<br>Click on the document name to download your report |                                                          |          |  |  |  |
| Document Type *<br>Claims Bulk Export R<br>Reset Sear           | eport<br>rch Search                                      | <u>~</u> |  |  |  |

| Step 4:                                             | <ol> <li>Click any Document from search results to view and download.<br/>Note: If no documents appear, you will receive an error message. You must export your<br/>document before you can view it. (Documents are only available for 30 days, then will need to<br/>be re-downloaded via the Export to Excel option)</li> </ol> |              |                   |  |  |
|-----------------------------------------------------|----------------------------------------------------------------------------------------------------|--------------|-------------------|--|--|
| Documents                                           |                                                                                                    |              |                   |  |  |
| Click on the document name to download your report. |                                                                                                    |              |                   |  |  |
|                                                     |                                                                                                    |              |                   |  |  |
| Filter By ①                                         | Search By *<br>Claims Bulk Export Report<br>Reset Search Search                                                                                                    |              | ~                 |  |  |
| Name                                                | 20120201 400/04                                                                                                    | Created Date | Expiry Date       |  |  |
| Claims_Lucy_Livingston_02192021_102626.csv          |                                                                                                    | 02/19/2021   | 03/21/2021        |  |  |
| claims_Lucy_Livingston_02012021_111523.csv          |                                                                                                    | 02/01/2021   | 03/01/2021        |  |  |
| Total Records: 2                                    |                                                                                                    |              | < Showing 1 - 2 > |  |  |

# Thank You